## LOGI-GOLF

## Introduction au Planning Réservation Départ

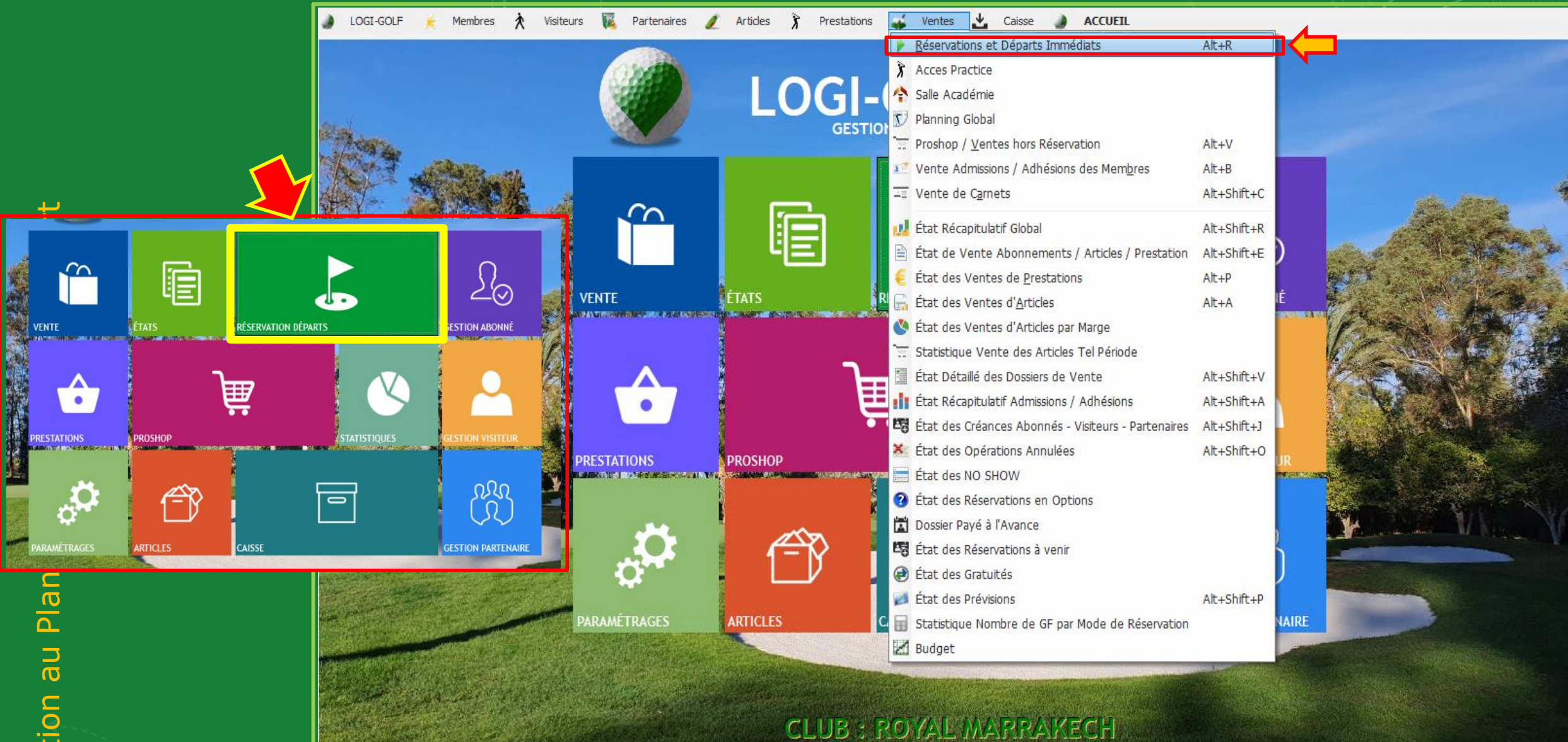

Accédez au planning et Réservations en cliquant sur le bouton Réservations et Départs Vous pouvez aussi y accéder depuis la <u>barre Menu</u> dans Ventes  $\rightarrow$  Réservations et Départs Immédiats, ou encore avec la combinaison de touches Alt + R

| LOGI-0                                          | ) LOGI-GOLF 🊖 Membres 🔆 Visiteurs 🌠 Partenaires 🥖 Articles 🍞 Prestations 🕁 Ventes 📩 Caisse 🌛 ACCUEIL |                            |           |          |        |             |                           |                |            |   |             |                                                                              |      |                   |                        |                    |            |             |            |                   |  |
|-------------------------------------------------|----------------------------------------------------------------------------------------------------|----------------------------|-----------|----------|--------|-------------|---------------------------|----------------|------------|---|-------------|------------------------------------------------------------------------------|------|-------------------|------------------------|--------------------|------------|-------------|------------|-------------------|--|
| Avril 2021         Mardi 13 Avril 2021 : Premie |                                                                                                    |                            |           |          |        |             |                           |                |            |   | emie        | nier Départ à 08h00 toutes les 20 minutes - Dernier départ (9 trous) à 16h00 |      |                   |                        |                    |            |             |            |                   |  |
| lun n                                           | mar mer                                                                                              | jeu                        | ven       | sam      | dim    | <b>3</b> 1: | MONTGOMERIE MAR           | RRAKECH        | I - A      |   |             | •                                                                            |      |                   | 2 : MON                | ITGOMERIE MARRAK   | ECH - R    | •           |            |                   |  |
| 5                                               | 30 31<br>6 7                                                                                         | 8                          | 9         | 3<br>10  | 4      | 1-9         | <b>P</b> 1                | , i            | 2          |   |             | 🐙 з                                                                          |      | <b>P</b> 4        | 0 🕒 10-18              | <b>a</b> 1         | <b>2</b> 2 | 🎥 З         | <b>a</b> 4 | 1                 |  |
| 12                                              | <b>13</b> 14                                                                                         | 15                         | 16        | 17       | 18     | 08:00       | AKKOUZ                    |                |            |   |             |                                                                              |      |                   | 10:00                  | AKKOUZ             |            |             |            |                   |  |
| 26                                              | 20 21<br>27 28                                                                                       | 22                         | 23<br>30  | 1        | 25     | 08:40       | CHERKAOUI SEMM            | SA             | TORI       |   |             |                                                                              |      |                   | 10:40                  | CHERKAOUI SEMM     | SATORI     |             |            |                   |  |
| 3                                               | 4 5                                                                                                  | 6                          | 7         | 8        | 9      | 09:00       | EMINEUE                   | AR             | ROYO       |   |             | TAZI                                                                         |      | SATORI            | 11:00                  | EMINEUE            | ARROYO     | TAZI        | SATORI     |                   |  |
| Résa: 9 -                                       | Départs: 9 -                                                                                         | Joueur                     | s: 16 - \ | Voituret | tes: 1 | 09:40       |                           |                |            |   |             |                                                                              |      |                   | 11:40                  |                    |            |             |            |                   |  |
|                                                 |                                                                                                    | = 101                      |           | E 274    |        | 10:00       | BERRADA<br>BOURNAY        | EL G           | SAMANI     |   | AIT         | BELLA                                                                        |      |                   | 12:00                  | BERRADA<br>BOURNAY | EL GAMANI  | AIT BELLA   |            |                   |  |
| 25 9                                            | trous j                                                                                              | <ul> <li>18 tro</li> </ul> | us        | ) 2/t    | rous   | 10:40       |                           |                |            |   |             |                                                                              |      |                   | 12:40                  |                    |            |             |            |                   |  |
| Note de la j                                    | journee 🛒                                                                                            |                            |           |          |        | 11:00       | GHANDOUR                  | JO             | UDAR       |   |             |                                                                              |      |                   | 13:00                  | GHANDOUR           | JOUDAR     |             |            |                   |  |
|                                                 |                                                                                                    |                            |           |          |        | 11:40       |                           |                |            |   |             |                                                                              |      |                   | 13:40                  |                    |            |             |            |                   |  |
| - Terraine Blo                                  | oquée pour la                                                                                        | ioumáe -                   | Ê.        |          |        | 12:00       | JAZOUANI                  | FAF            |            |   |             |                                                                              |      | 14:00             | JAZOUANI               | FARGEIX            |            |             |            |                   |  |
|                                                 |                                                                                                    | journee                    | -         |          |        | 12:40       |                           |                |            |   |             |                                                                              |      |                   | 14:40                  |                    |            |             |            |                   |  |
|                                                 |                                                                                                    |                            |           |          |        | 13:00       |                           |                |            |   |             |                                                                              |      |                   | 15:00                  |                    |            |             |            | -                 |  |
|                                                 |                                                                                                    |                            |           |          |        |             |                           |                | ≜ <i>व</i> | ( | <b>≜</b> !. | ( <u>+</u> )                                                                 | ÷    |                   |                        | (≜                 |            | 1           |            | <b>≜</b> ]        |  |
|                                                 |                                                                                                    |                            |           |          |        | DÉPARTS     | * RÉSERV. N°              | ()н            | <u> </u>   | 6 | 6           |                                                                              | *    | 1er Pa            | arcours                | Y                  |            | Réservé par | 7          | <sup>™</sup> HP 🖥 |  |
|                                                 |                                                                                                    |                            |           |          |        | 📚 Impr. 🔻   | 20210413-001 20210413-002 | 08:20<br>08:40 | 1          | 1 | 18          | 1                                                                            | MON  | GOMERIE MARRAKECH | I - Tee 1<br>I - Tee 1 | CH                 |            | LID (MR)    |            |                   |  |
|                                                 |                                                                                                    |                            |           |          |        | S           | 20210413-003              | 09:20          | 4          | 1 | 18          |                                                                              | MONT | GOMERIE MARRAKECH | I - Tee 1              | EM                 |            |             |            |                   |  |
|                                                 |                                                                                                    |                            |           |          |        |             | 20210413-004 20210413-008 | 10:00          | 3          | 1 | 18          |                                                                              | MON  | GOMERIE MARRAKECH | 1 - Tee 1<br>1 - Tee 1 | BO                 |            |             |            |                   |  |
|                                                 |                                                                                                    |                            |           |          |        |             | 20210413-007              | 11:00          | 1          | 1 | 18          |                                                                              | MONT | GOMERIE MARRAKECH | I - Tee 1              | ESS                |            |             |            |                   |  |
|                                                 |                                                                                                    |                            |           |          |        |             | 20210413-005              | 11:20          | 1          | 1 | 18          |                                                                              | MON  | GOMERIE MARRAKECH | 1 - Tee 1              | JO                 |            |             |            |                   |  |
|                                                 |                                                                                                    |                            |           |          |        |             | 20210413-009              | 12:20          | 2          | 1 | 18          |                                                                              | MONT | GOMERIE MARRAKECH | I - Tee 1              | JAZ                |            |             |            | Г                 |  |
|                                                 |                                                                                                    |                            |           |          |        |             |                           |                |            |   |             |                                                                              |      |                   |                        |                    |            |             |            |                   |  |
|                                                 |                                                                                                    |                            |           |          |        | 1           |                           |                |            |   |             |                                                                              |      |                   |                        |                    |            |             |            |                   |  |
|                                                 |                                                                                                    |                            |           |          |        |             |                           |                |            |   |             |                                                                              |      |                   |                        |                    |            |             |            |                   |  |
|                                                 |                                                                                                    |                            |           |          |        |             |                           |                |            |   |             |                                                                              |      |                   |                        |                    |            |             |            | -                 |  |
|                                                 |                                                                                                    |                            |           |          |        | 1           | lotal :                   |                | 16         | 9 |             | 1                                                                            |      |                   |                        |                    |            |             |            |                   |  |

Utilisez le Calendrier pour pointer sur la date où vous souhaitez faire la Réservation le Calendrier affiche par défaut <u>à la date du jour</u>

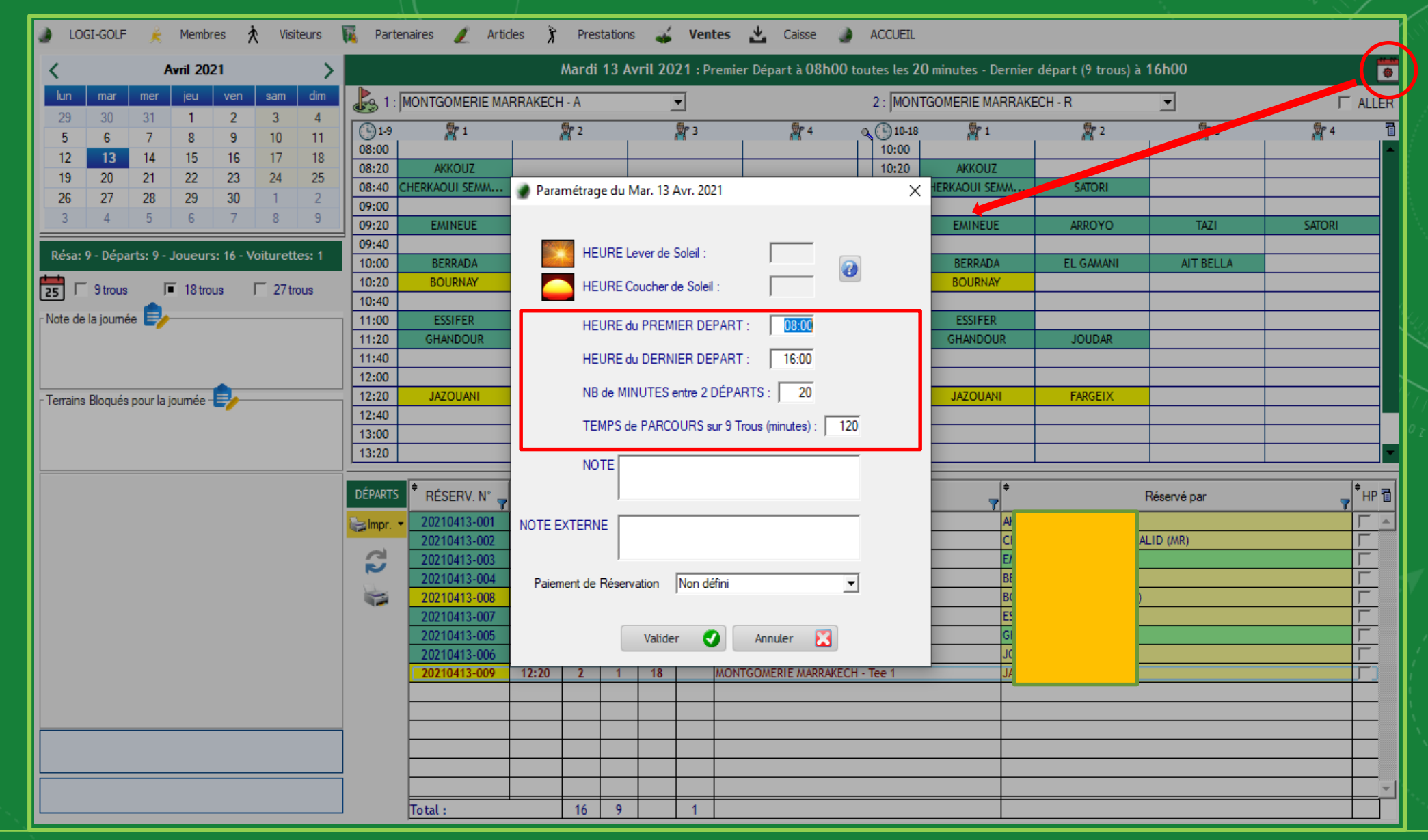

Cliquez sur le bouton Bleu si vous souhaitez modifier les paramétrages de la Journée en cours ou les futures Journées , dans la petite fenêtre vous avez la possibilité de <u>désigner l'heure du Premier</u> <u>départ, l'heure du Dernier départ, la cadence et le temps de Parcours sur 9 Trous</u>

| 🌒 LOGI-GOLF 🎉 Membres Ҟ Visiteurs 🌃 Partenaires 🥖 Articles 🕉 Prestations 🧉 Ventes 📩 Caisse 🌒 ACCUEIL                                              |                        |                             |                                              |                   |                   |                    |             |          |  |  |  |  |  |
|----------------------------------------------------------------------------------------------------|------------------------|-----------------------------|----------------------------------------------|-------------------|-------------------|--------------------|-------------|----------|--|--|--|--|--|
| K Avril 2021                                                                                                    |                        | Mardi 13 Avril 202          | 1 : Premier Départ à 08                      | 100 toutes les 20 | minutes - Dernier | départ (9 trous) à | 16h00       |          |  |  |  |  |  |
| lun mar mer jeu ven sam dim                                                                                                    | 1 : MONTGOMERIE MA     | RRAKECH - A                 | ]                                            | 2 : MONTG         | OMERIE MARRAKE    | ECH - R            | •           | ☐ ALLER  |  |  |  |  |  |
| 29         30         31         1         2         3         4           5         6         7         8         9         10         11        | 1-9 11                 | 2                           | <b>p</b> 3 <b>p</b> 4                        | 0 10-18           | <b>a</b> 1        | 🎥 2                | -           | 🎘 4 🛅    |  |  |  |  |  |
| 12 <b>13</b> 14 15 16 17 18                                                                                                    | 08:20 AKKOUZ           |                             |                                              | 10:00             | AKKOUZ            |                    |             |          |  |  |  |  |  |
| 13         20         21         22         23         24         25           26         27         28         29         30         1         2 | 08:40 CHERKAOUI SEMM   | 🔮 Paramétrage du Mar. 13 Av | vr. 2021                                     | ×                 | HERKAOUI SEMM     | SATORI             |             |          |  |  |  |  |  |
| 3 4 5 6 7 8 9                                                                                                    | 09:20 EMINEUE          |                             |                                              |                   | EMINEUE           | ARROYO             | TAZI        | SATORI   |  |  |  |  |  |
| Résa: 9 - Départs: 9 - Joueurs: 16 - Voiturettes: 1                                                                                               | 09:40<br>10:00 BERRADA | HEURE Lever de So           | oleil :                                      |                   | BERRADA           | EL GAMANI          | AIT BELLA   |          |  |  |  |  |  |
| 25                                                                                                    | 10:20 BOURNAY          | HEURE Coucher de            | e Soleil :                                   | 0                 | BOURNAY           |                    |             |          |  |  |  |  |  |
| Note de la journée                                                                                                    | 10:40<br>11:00 ESSIFER | HEURE du PREMIE             |                                              |                   | ESSIFER           |                    |             |          |  |  |  |  |  |
|                                                                                                    | 11:20 GHANDOUR         |                             |                                              |                   | GHANDOUR          | JOUDAR             |             |          |  |  |  |  |  |
|                                                                                                    | 12:00                  | HEURE du DERNIE             |                                              |                   |                   |                    |             |          |  |  |  |  |  |
| Terrains Bloqués pour la journée 📑                                                                                                    | 12:20 JAZOUANI         | NB de MINUTES er            | ntre 2 DEPARTS :   20                        |                   | JAZOUANI          | FARGEIX            |             |          |  |  |  |  |  |
|                                                                                                    | 13:00                  | TEMPS de PARCO              | URS sur 9 Trous (minutes) :                  | 120               |                   |                    |             |          |  |  |  |  |  |
|                                                                                                    | 13:20                  | NOTE                        |                                              |                   |                   |                    |             |          |  |  |  |  |  |
|                                                                                                    | DÉPARTS 🗘 RÉSERV. N°   |                             |                                              |                   | ÷                 |                    | Réservé par |          |  |  |  |  |  |
|                                                                                                    | 20210413-001           | NOTE EXTERNE                |                                              |                   | AKI               |                    |             |          |  |  |  |  |  |
|                                                                                                    | 20210413-002           |                             |                                              |                   | EM                |                    | .ID (MR)    |          |  |  |  |  |  |
|                                                                                                    | 20210413-004           | Paiement de Réservation     | Non défini                                   | <b>.</b>          | BEI               |                    |             |          |  |  |  |  |  |
|                                                                                                    | 20210413-008           |                             | Non défini<br>Non défini                     |                   | ESS               |                    |             |          |  |  |  |  |  |
|                                                                                                    | 20210413-005           | Valide F                    | Prépaiement Requis<br>Prépaiement non Requis |                   | GH<br>JO          |                    |             |          |  |  |  |  |  |
|                                                                                                    | 20210413-009           | 12:20 Z 1 18                | MONTGOMERIE MARR                             | AKECH - Tee T     | JAZ               |                    |             |          |  |  |  |  |  |
|                                                                                                    |                        |                             |                                              |                   |                   |                    |             |          |  |  |  |  |  |
|                                                                                                    |                        |                             |                                              |                   |                   |                    |             |          |  |  |  |  |  |
|                                                                                                    |                        |                             |                                              |                   |                   |                    |             |          |  |  |  |  |  |
|                                                                                                    | Tatal                  | 16 0                        | 1                                            |                   |                   |                    |             | <b>_</b> |  |  |  |  |  |
|                                                                                                    | liotat :               | 10 7                        | -                                            |                   |                   |                    |             |          |  |  |  |  |  |

Vous pouvez aussi saisir :

la Note du jour dans la Zone « NOTE » qui s'affichera pour les autres utilisateurs de LOGIGOLF ,

<u>la Note Externe dans la zone « NOTE EXTERNE »</u> que tous les membres du club pourront voir dans l'application de réservation, et sur « <u>Paiement de Réservation »</u> pour définir si le prépaiement en ligne est requis ou pas pour <u>les visiteurs</u>

| 🌒 LOGI-GOLF 🎉 Membres 🕅 Visiteurs 🔞 Partenaires 🥖 Articles 🍞 Prestations 🥁 Ventes 📩 Caisse 🌒 ACCUEIL |           |          |             |        |            |         |       |          |        |                                                                                                    |                      |            |           |           |    |                                                        |              |            |             |              |          |  |  |
|----------------------------------------------------------------------------------------------------|-----------|----------|-------------|--------|------------|---------|-------|----------|--------|----------------------------------------------------------------------------------------------------|----------------------|------------|-----------|-----------|----|--------------------------------------------------------|--------------|------------|-------------|--------------|----------|--|--|
| <                                                                                                    |           |          | Avril 2     | 2021   |            |         | >     |          |        | Mardi 13 Avril 2021 : Premier Départ à 08h00 toutes les 20 minutes - Dernier départ (9 trous) à 16h00 |                      |            |           |           |    |                                                        |              |            |             |              |          |  |  |
| lun<br>20                                                                                            | ma        | r me     | jeu         | v      | ven s      | am<br>2 | dim   | <b>b</b> | MON    | ITGOMERIE MA                                                                                          | ARRAKECH             | I - A      |           |           | •  |                                                        |              |            |             |              |          |  |  |
| 5                                                                                                    | 6         | 7        | 8           |        | 9          | 10      | 4     | (b)1-    | 9 MON  | TGOMERIE MA<br>TGOMERIE MA                                                                            | RRAKECH              | - A<br>- R |           |           |    | <b>2</b>                                               | 1            | <b>A</b> 3 | 1           | <b>a</b> r 4 |          |  |  |
| 12                                                                                                   | 13        | 3 14     | 15          |        | 16         | 17      | 18    | 08:00    | , MON  | TGOMERIE JUI                                                                                          | NIOR - A<br>NIOR - R |            |           |           | ⊢  |                                                        |              |            |             |              |          |  |  |
| 26                                                                                                   | 20        | 21       | 22          |        | 23 .<br>30 | 1       | 25    | 08:40    | 2      | CHERKAO                                                                                               | UI SEMMO             | DUNI       |           |           |    | SATORI                                                 |              |            |             |              |          |  |  |
| 3                                                                                                    | 4         | 5        | 6           |        | 7          | 8       | 9     | 09:00    | )      | EV                                                                                                    | AINEUE               |            |           |           |    |                                                        |              | TAZI       |             | SATORI       |          |  |  |
| Résa                                                                                                 | : 9       | parts: 9 | - Joue      | urs: 1 | 6 - Voiti  | urette  | es: 1 | 09:40    | )      |                                                                                                    |                      |            |           |           | C  | noisissez parn                                         | niies        |            |             |              |          |  |  |
|                                                                                                    |           |          | <b>F</b> 10 |        | -          | 071     | _     | 10:00    | )      | BC                                                                                                    | : KKADA<br>) URNAY   |            |           |           | di | ifférents Parco                                        | urs et       | ATT BELLA  |             |              |          |  |  |
| 25                                                                                                   | 9 10      | ous      | 1 18        | trous  | 1          | 2/tro   | ous   | 10:40    | )      |                                                                                                    |                      |            |           |           | Т  | errains dispon                                         | ibles        |            |             |              |          |  |  |
| Note                                                                                                 | le la jou |          | <u>/</u>    |        |            |         |       | 11:00    | )      | E                                                                                                    | SSIFER               |            |           |           | A  | A: Aller   R: Re                                       | etour        |            |             |              |          |  |  |
|                                                                                                    |           |          |             |        |            |         |       | 11:40    | )      | UN/                                                                                                   | ANDOOK               |            |           |           |    |                                                        |              |            |             |              |          |  |  |
|                                                                                                    |           |          |             |        |            |         |       |          |        |                                                                                                    |                      |            | ELBOSIN . |           |    |                                                        |              |            |             |              |          |  |  |
| Terra Choisissez entre 9 trous                                                                       |           |          |             |        |            | JA.     |       |          |        |                                                                                                    |                      | FARGEIX    |           |           |    |                                                        |              |            |             |              |          |  |  |
| et 18 Trous lors la                                                                                  |           |          |             |        |            |         |       |          |        |                                                                                                    |                      |            |           |           |    |                                                        |              |            |             |              |          |  |  |
|                                                                                                    |           |          | créa        | atio   | on d       | ľur     | ne    |          |        |                                                                                                    |                      |            |           |           |    |                                                        |              |            |             |              | <b>~</b> |  |  |
| U 1                                                                                                  |           |          | Ré          | ese    | ervat      | tior    | า     |          | ¢      | RÉSERV. N° 🖕                                                                                          | , <sup>‡</sup> (-)н  | * 🛜        | *         | ÷<br>الله |    | + 1er Parco                                            | urs          | \$         | Réservé par |              | 🚽 🕈 НР 🛅 |  |  |
|                                                                                                    |           |          |             |        |            |         |       | 🍃 Imp    | r. 🔻 2 | .0210413-001                                                                                          | 08:20                | 1          | 1         | 18        |    | MONTGOMERIE MARRAKECH - T                              | iee 1        | AKK        |             |              |          |  |  |
|                                                                                                    |           |          |             |        |            |         |       | 2        | 2      | 0210413-002                                                                                           | 08:40                | 2          | 1         | 18        | 1  | MONTGOMERIE MARRAKECH - T                              | iee 1        | CHE        | LID (MR)    |              |          |  |  |
|                                                                                                    |           |          |             |        |            |         |       | N        | 2      | 0210413-003                                                                                           | 10:00                | 3          | 1         | 18        |    | MONTGOMERIE MARRAKECH - T                              | ee 1         | BER        |             |              |          |  |  |
|                                                                                                    |           |          |             |        |            |         |       |          | 2      | 0210413-008                                                                                           | 10:20                | 1          | 1         | 18        |    | MONTGOMERIE MARRAKECH - T                              | ee 1         | BOI        |             |              |          |  |  |
|                                                                                                    |           |          |             |        |            |         |       |          | 2      | 0210413-007                                                                                           | 11:00                | 1          | 1         | 18<br>18  |    | MONTGOMERIE MARRAKECH - T<br>MONTGOMERIE MARRAKECH - T | ee 1<br>ee 1 | ESS<br>GH/ |             |              |          |  |  |
|                                                                                                    |           |          |             |        |            |         |       |          | 2      | 0210413-006                                                                                           | 11:20                | 1          | 1         | 18        |    | MONTGOMERIE MARRAKECH - T                              | iee 1        | JOL        |             |              | ,<br>L   |  |  |
|                                                                                                    |           |          |             |        |            |         |       |          | 2      | 0210413-009                                                                                           | 12:20                | 2          | 1         | 18        |    | MONTGOMERIE MARRAKECH - T                              | ee 1         | JAZ        |             |              |          |  |  |
|                                                                                                    |           |          |             |        |            |         |       |          |        |                                                                                                    |                      |            |           |           |    |                                                        |              |            |             |              |          |  |  |
|                                                                                                    |           |          |             |        |            |         |       |          |        |                                                                                                    |                      |            |           |           |    |                                                        |              |            |             |              |          |  |  |
|                                                                                                    |           |          |             |        |            |         |       |          |        |                                                                                                    |                      |            |           |           |    |                                                        |              |            |             |              |          |  |  |
|                                                                                                    |           |          |             |        |            |         |       | 1        |        |                                                                                                    |                      |            |           |           |    |                                                        |              |            |             |              | •        |  |  |
|                                                                                                    |           |          |             |        |            |         |       |          | To     | tal :                                                                                                 |                      | 16         | 9         |           | 1  |                                                        |              |            |             |              |          |  |  |

Cochez la case 9 Trous ou 18 Trous au début de la création d'une réservation pour indiquer le nombre de trous. Choisissez le <u>Parcours</u> souhaité parmi les terrains du Club depuis la liste déroulante , Aller (A) et Retour (R)

## LOGI-GOLF

Bloquer / Débloquer un Terrain

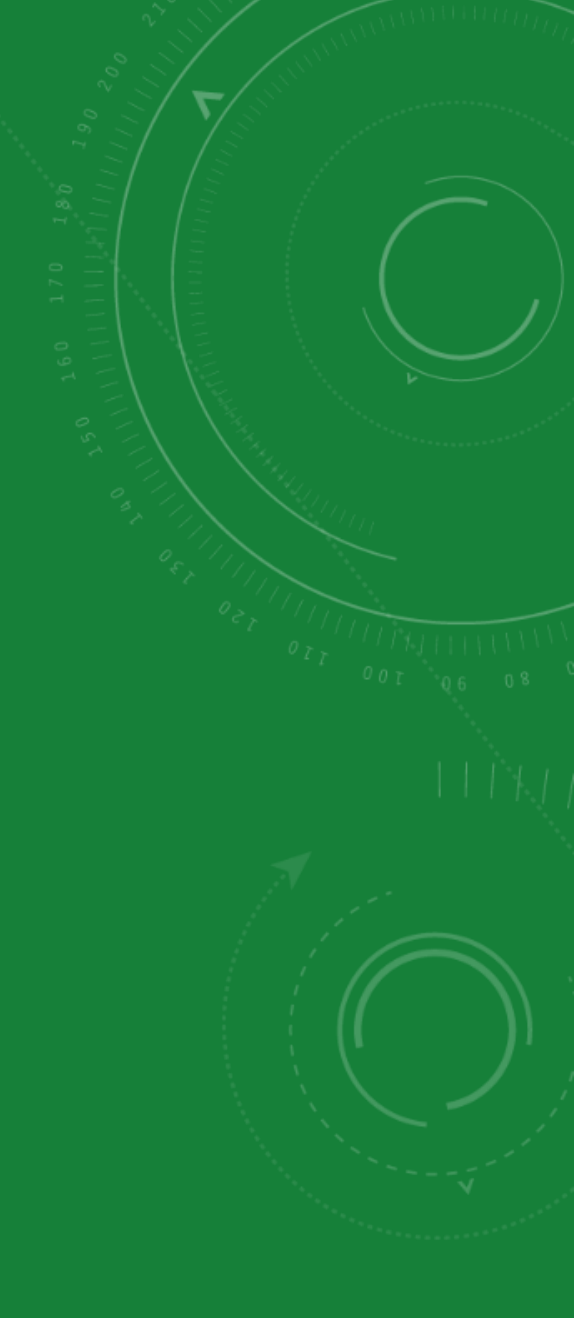

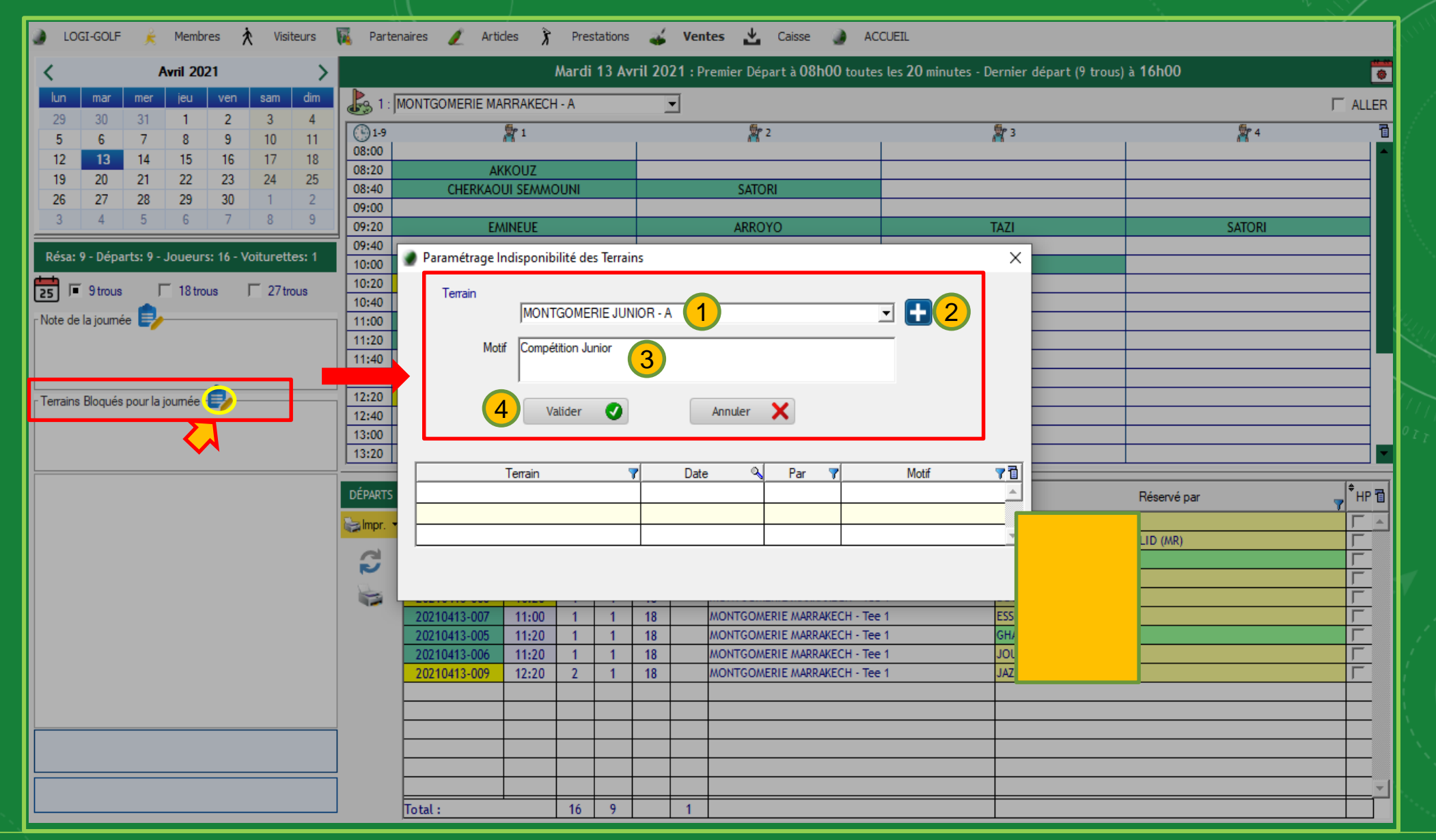

Pour <u>Bloquez</u> un terrain pour une journée, cliquez sur <u>l'icone Stylo</u> pour afficher la fenêtre de blocage. Choisissez le terrain à bloquer depuis la liste déroulante (1) et cliquez sur **(1)** (2), ensuite saisissez le <u>Motif de Blocage</u> et cliquez sur <u>Valider</u> pour enregistrer et ajouter le terrain bloqué dans le tableau

| 🌒 LOGI-GOLF 🎉 Membres 🕅 Visiteurs 🌠 Partenaires 🥖 Articles 🕻 Prestations 🚄 Ventes 📩 Caisse 🌒 ACCUEIL                                                                                                    |                           |                       |                 |           |         |        |            |                                     |                           |                     |             |                   |            |
|----------------------------------------------------------------------------------------------------|---------------------------|-----------------------|-----------------|-----------|---------|--------|------------|-------------------------------------|---------------------------|---------------------|-------------|-------------------|------------|
| < Avril 2021 >                                                                                                    |                           |                       | М               | lardi 1   | 3 Avi   | ril 20 | 21 : Pi    | remier Départ à <b>08h00</b> toutes | s les 20 minutes - Dernie | er départ (9 trous) | à 16h00     | 0                 |            |
| lun mar mer jeu ven sam dim                                                                                                    | 1 : MONTGOM               | MERIE MARRA           | KECH -          | A         |         | ľ      | •          |                                     |                           |                     |             |                   |            |
| 29         30         31         1         2         3         4           5         6         7         8         9         10         11                                                                                       | 1-9                       | <b>P</b> 1            | l               |           |         |        |            | 2                                   | <b>3</b>                  |                     | <b>%</b> 4  | 1                 |            |
| 12         13         14         15         16         17         18           19         20         21         22         23         24         25           26         27         28         29         20         1         2 | 08:00<br>08:20<br>08:40 C | AKKOU<br>CHERKAOUI SE | JZ<br>EMMOL     | JNI       |         |        |            | SATORI                              |                           |                     |             |                   |            |
| 20         21         20         23         30         1         2           3         4         5         6         7         8         9                                                                                       | 09:00                     | EMINEL                | UE              | _         | _       |        | _          | ARROYO                              | TAZI                      |                     | SATORI      |                   |            |
| Résa: 9 - Départs: 9 - Joueurs: 16 - Voiturettes: 1                                                                                                    | 09:40                     | nétrage Indisp        | ponibili        | ité des 1 | Terrair | ns     |            |                                     | >                         |                     |             |                   |            |
| 🔁 🔽 9 trous 🔽 18 trous 🔽 27 trous                                                                                                    | 10:20                     | errain                |                 |           |         |        |            |                                     |                           |                     |             |                   |            |
| Note de la journée 🍺                                                                                                    | 11:00                     | -                     | -CHOISI         | IR        |         |        |            |                                     | J 🛨                       |                     |             |                   |            |
|                                                                                                    | 11:20                     |                       |                 |           |         |        |            |                                     |                           |                     |             |                   |            |
|                                                                                                    | 12:20                     |                       |                 |           |         |        |            |                                     |                           |                     |             |                   |            |
|                                                                                                    | 12:40                     |                       |                 |           |         |        |            |                                     |                           |                     |             |                   | / /<br>0 7 |
|                                                                                                    | 13:20                     |                       |                 |           |         |        |            |                                     |                           | 1                   |             |                   |            |
|                                                                                                    | DÉPARTS MONT              | GOMERIE JUN           | ain<br>NIOR - A | A (       | 1       |        | Date<br>08 | 3/01/2021 BEA Compé                 | tition Junior             |                     | Réservé par | <sup>♦</sup> HP 🛅 |            |
|                                                                                                    | 🦕 Impr. 🔹                 |                       |                 |           |         |        |            |                                     | •                         |                     |             |                   |            |
|                                                                                                    | 2                         | Supprimer 🗙 2         |                 |           |         |        |            |                                     |                           |                     | D (MR)      |                   |            |
|                                                                                                    |                           |                       |                 |           |         |        |            |                                     |                           |                     |             |                   | Ζ.         |
|                                                                                                    | 202104                    | 13-007 11             | 1:00            | 1         | 1       | 18     |            | MONTGOMERIE MARRAKECH - Tee         | 1 ESSI                    | F                   |             |                   |            |
|                                                                                                    | 202104                    | 13-006 11             | 1:20            | 1         | 1       | 18     |            | MONTGOMERIE MARRAKECH - Tee         | 1 JOU                     | D                   |             |                   | Ţ.         |
|                                                                                                    | 202104                    | 13-009 12             | 2:20            | 2         | 1       | 18     |            | MONTGOMERIE MARRAKECH - Tee         | 1 JAZ                     | <u> </u>            |             |                   |            |
|                                                                                                    |                           |                       |                 |           |         |        |            |                                     |                           |                     |             |                   | 1          |
|                                                                                                    |                           |                       |                 |           |         |        |            |                                     |                           |                     |             |                   |            |
|                                                                                                    |                           |                       |                 |           |         |        |            |                                     |                           |                     |             |                   |            |
|                                                                                                    | Total :                   |                       |                 | 16        | 9       |        | 1          |                                     |                           |                     |             |                   |            |
|                                                                                                    |                           |                       |                 |           |         |        |            |                                     |                           |                     |             |                   |            |

Pour <u>Débloquez</u> un terrain bloqué pour une journée, cliquez sur l'icone Stylo et afficher la fenêtre de blocage. Choisissez dans le tableau le terrain à débloquer (1) et cliquez sur Supprimer (2)

## LOGI-GOLF

Initier une Réservation

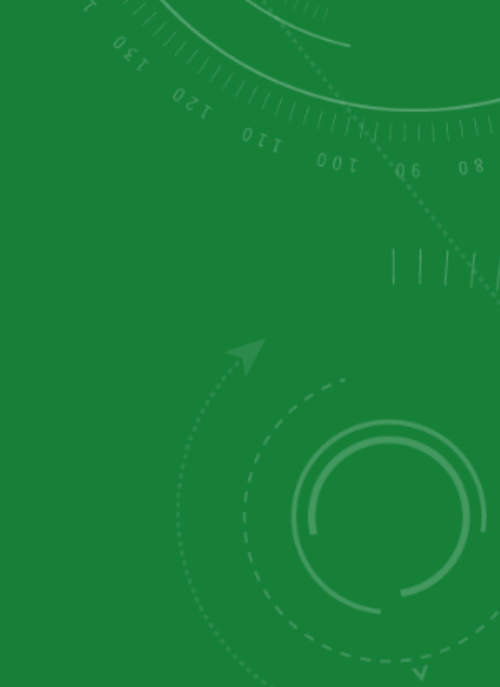

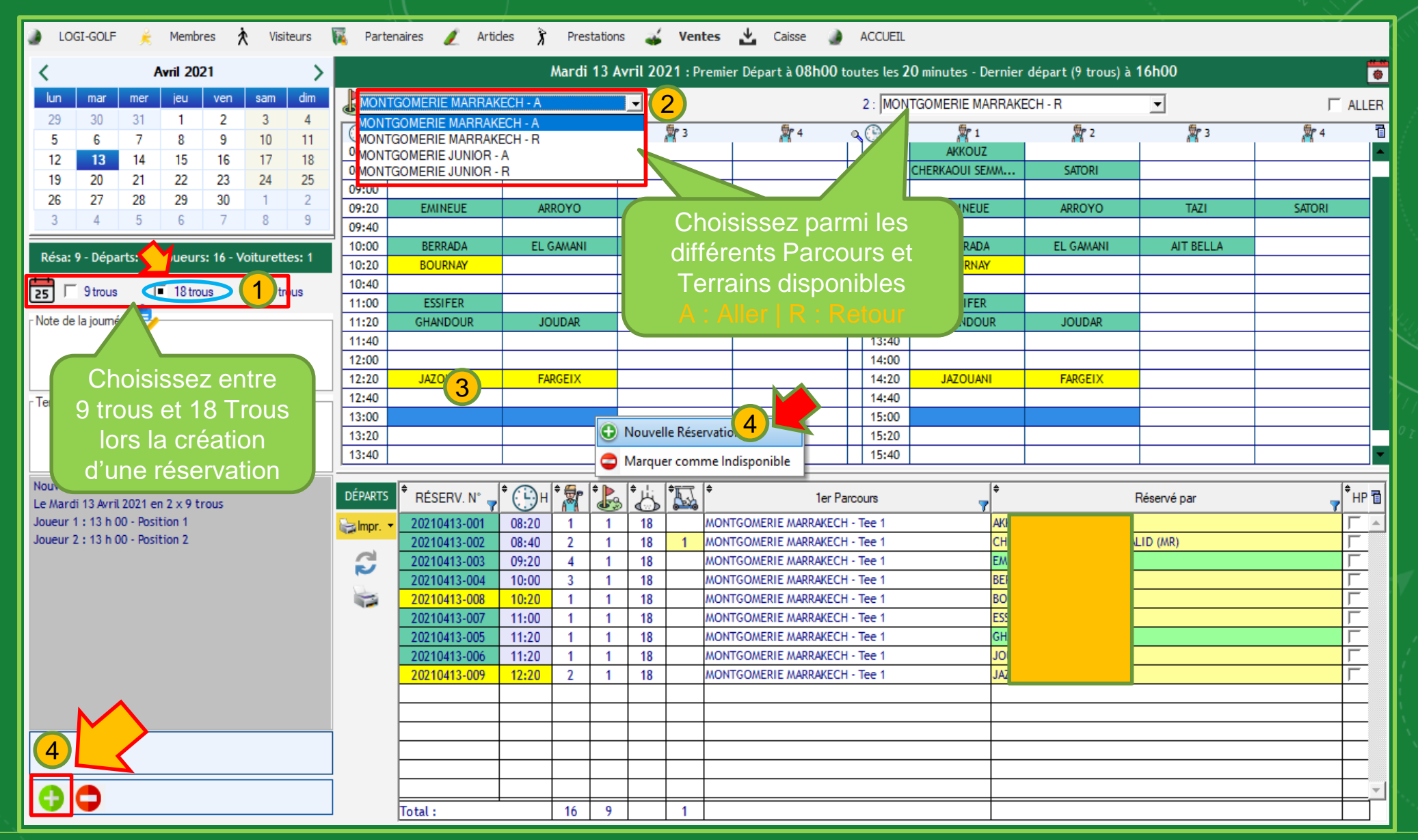

Pour effectuer une nouvelle Réservation, choisissez d'abord le nombre de Trous et le Parcours après, vous pouvez ensuite choisir le Départ et les positions des joueurs dans le planning, initier la réservation en cliquant sur le bouton 🚯 ou par un <u>clic-droit</u> et choisir Nouvelle Réservation

| ) LOGI-GOLF 差 Membres Ҟ Visiteurs 🔞 Partenaires 🥖 Articles 🕉 Prestations 🕁 Ventes 🛃 Caisse 🌒 ACCUEIL                                                |             |                              |                |                         |          |                |                  |                                                                |                                                                                                    |                |                         |           |            |                    |             |            |      |
|----------------------------------------------------------------------------------------------------|-------------|------------------------------|----------------|-------------------------|----------|----------------|------------------|----------------------------------------------------------------|----------------------------------------------------------------------------------------------------|----------------|-------------------------|-----------|------------|--------------------|-------------|------------|------|
| ✓ Avril 2021 >                                                                                                    |             |                              | M              | lardi 1                 | 3 Avri   | il 202         | 2 <b>1</b> : Pre | emier                                                          | Départ à 08h00 t                                                                                                    | tou            | tes les 2(              | ) minutes | Dernier    | départ (9 trous) à | 16h00       |            | •    |
| lun mar mer jeu ven sam dim                                                                                                    | 1 : MONT    | GOMERIE MARF                 | RAKECH -       | ·A                      |          | -              | ·                |                                                                |                                                                                                    |                | 2 : MONT                | GOMERIE   | MARRAK     | ECH - R            | •           | F A        | LLER |
| 23         30         31         1         2         3         1           5         6         7         8         9         10         11          | 08:40 CHERK | AOUI SEMM                    | SAT            | 2<br>ORI                |          | 8              | <b>p</b> 3       |                                                                | <b>a</b> 4                                                                                                    | 0 () 10-18     |                         | HERKAOUI  | 1<br>SE/WA | SATORI             | <b>2</b> 3  | <b>#</b> 4 |      |
| 12         13         14         15         16         17         18           19         20         21         22         23         24         25 | 09:00       | EMINELIE                     | ARR            | 0Y0                     |          | Т              | 471              |                                                                | SATORI                                                                                                    |                | 11:00<br>11:20          | EMINE     | UF         | ARROYO             | TAZI        | SATORI     |      |
| 26         27         28         29         30         1         2           3         4         5         6         7         8         9          | 09:40       | REPRADA                      | FL G/          | ΔΜΔΝΙ                   |          | ALT            | RELLA            | -                                                              |                                                                                                    |                | 11:40                   | BERRA     | ΠA         | EL GAMANI          | AIT BELLA   |            |      |
| Résa: 9 - Départs: 9 - Joueurs: 16 - Voiturettes: 1                                                                                                 | 10:20 B     |                              |                |                         |          |                | Decer            | _                                                              |                                                                                                    |                | 12:20                   | BOUR      | NAY<br>NAY | LL Orine I.        | A DEC.      |            |      |
| 🔁 🗔 9 trous 🔽 18 trous 🔽 27 trous                                                                                                    | 11:00 F     |                              |                | ID AR                   |          |                |                  | +                                                              |                                                                                                    |                | 13:00                   | ESSIF     | ER         |                    |             |            |      |
| Note de la journée 📴                                                                                                    | 11:40       | TARDOOK                      |                | DAN                     | -        |                |                  | $\mp$                                                          |                                                                                                    |                | 13:40                   | 010112    | UUK        | 300074.            |             |            |      |
|                                                                                                    | 12:20 1     | 1 JAZOUANI FARGEI)           |                |                         | <b>—</b> |                |                  | +                                                              |                                                                                                    |                | 14:20 JAZOUANI<br>14:40 |           |            | FARGEIX            |             |            |      |
| Terrains Bloqués pour la journée                                                                                                    | 13:00       |                              |                | _2                      | 2        |                |                  |                                                                |                                                                                                    | 15:00          |                         |           |            |                    |             |            |      |
|                                                                                                    | 13:40       |                              |                |                         | C        |                |                  |                                                                | 🕒 Nouvelle Rése                                                                                                    | rvat           | tion 3                  |           |            |                    |             |            |      |
| Nouvelle Réservation                                                                                                    |             |                              |                | ¢                       | •        |                | ÷ ∏÷             | ÷                                                              | Marquer commenter Parter Parter Pa | me             | Indisponi               | ble       | \$         |                    | Décensé por | (\$        |      |
| Le Mardi 13 Avril 2021 en 2 x 9 trous<br>Joueur 1 : 13 h 00 - Position 1                                                                            | impr. ▼ 20  | 210413-001                   | 08:20          | <u>A<sup>®</sup>1 (</u> | 1        | 18             | <u>₽₩</u>        | MONTO                                                          | GOMERIE MARRAKECH                                                                                                    | CH - Tee 1     |                         |           | <b>AKK</b> |                    | Reserve par | ۲<br>۲     | 1F E |
| Joueur 2 : 13 h 00 - Depart 2<br>Joueur 3 : 13 h 00 - Départ 3<br>Joueur 4 : 12 h 20 - Départ 1                                                     |             | 210413-002 0<br>210413-003 0 | 08:40<br>09:20 | 2 4                     | 1        | 18<br>18       | 1 ^              | MONTGOMERIE MARRAKECH - Tee 1<br>MONTGOMERIE MARRAKECH - Tee 1 |                                                                                                    |                |                         |           | EMI        |                    | LID (MR)    | і<br>Г     | =    |
| Joueur 5 : 13 h 20 - Départ 2<br>Joueur 6 : 13 h 20 - Départ 3                                                                                      |             | 210413-004<br>/210413-008    | 10:00<br>10:20 | 3                       | 1        | 18<br>18       | ۸<br>۸           | MONTO                                                          | GOMERIE MARRAKEUT                                                                                                    | 1 - 1<br>1 - 1 | ee 1<br>ee 1            |           | BER        |                    |             | і<br>Г     | =    |
| Joueur 7 : 13 h 40 - Départ 1<br>Joueur 8 : 13 h 40 - Départ 2                                                                                      | 202         | 210413-007                   | 11:00          | 1                       | 1        | 18<br>18       | ۸<br>۱           | MONTO                                                          | GOMERIE MARKAKEUR<br>GOMERIE MARRAKEUR                                                                                                    | 1 - 1<br>1 - 1 | ee 1<br>ee 1            |           | GH/        |                    |             | і<br>Г     | -    |
| Joueur 9 : 13 h 40 - Départ 3                                                                                                    | 202         | 210413-006                   | 11:20          | 2                       | 1        | 18<br>18       | ٨                | MONTO                                                          | GOMERIE MARRAKECT                                                                                                    | 1-1            | ee 1<br>Tee 1           |           | JAZ        |                    |             | Г          | -    |
|                                                                                                    | -           |                              |                | _                       | _        |                | _                |                                                                |                                                                                                    |                |                         |           |            |                    |             |            | _    |
| 3                                                                                                    |             |                              |                | _                       | $\mp$    | $ \rightarrow$ |                  |                                                                |                                                                                                    |                |                         |           |            |                    |             |            | _    |
|                                                                                                    | Tota        |                              | <u> </u>       | 16                      | 9        | =              | 1                |                                                                |                                                                                                    |                |                         |           |            |                    |             |            | _    |

Pour effectuer une <u>Réservation multiple</u> sur plusieurs départs, cliquez pour sélectionnez <u>la première</u> position (1) ensuite en maintenant la touche <u>SHIFT</u> cliquez pour choisir <u>la dernière position (2)</u> cliquez ensuite sur le bouton 💮 ou faites un <u>clic-droit</u> Nouvelle réservation pour initier la réservation

| Joueurs:       9       Deptfs:       3 srr:       15 rows         Joueurs:       9       Deptfs:       3 srr:       15 rows         Joueurs:       10/04/2021       Joueurs       Image         Joueurs:       10/04/2021       Joueurs       Prants         Joueurs:       10/04/2021       Joueurs       Prants         Joueurs:       10/04/2021       Joueurs       Prants         Joueurs:       Image       Prants       Anglais         Joueurs:       Statut de la Réervation:       Prants       Anglais         Joueurs:       Image       Prants       Prants         Joueurs:       Image       Prants       Prants         Joueurs:       Image       Prants       Prants         Joueurs:       Image       Prants       Prants         Joueurs:       Image       Prants       Prants         Joueurs:       Image       Prants       Prants         Joueurs:       Image       Prants       Prants         Joueurs:       Image       Prants       Prants         Joueurs:       Image       Prants       Prants         Joueurs:       Image       Prants       Prants <t< th=""><th></th><th>Réservation N° : NOUVELLE RÉSERVATION Pour le : mardi 13 avril 2021 A partir de : 13:00</th><th></th></t<>                                                                                                    |                     | Réservation N° : NOUVELLE RÉSERVATION Pour le : mardi 13 avril 2021 A partir de : 13:00 |          |
|----------------------------------------------------------------------------------------------------|---------------------|-----------------------------------------------------------------------------------------|----------|
| Ministry       Mode de Réservation:       Image:         Image:       Image:       Image:         Image:       Image:                                                                                                    |                     | Joueurs: 9 Départs: 3 sur: 18 Trous                                                     |          |
| Effectué le :       1304/2021 I AUJONOPHU Ingue         Denandeur ::       Doini ::       A V P         Image:       A V P       Image:         Statut de la Réservation ::       Image:         Doini ::       Image:         Statut de la Réservation ::       Image:         Doini ::       Image:         Statut de la Réservation ::       Image:         Doini ::       Image:         Image:       Image:         Image:       Image: <th>ERVATION</th> <th>Mode de Réservation : Choisir : 🗾 💿 💿 🚫 😹 🖶 🚫 🌐</th> <th></th>                                                                                                    | ERVATION            | Mode de Réservation : Choisir : 🗾 💿 💿 🚫 😹 🖶 🚫 🌐                                         |          |
| Demandeur: Doublir:   JOUEURS Anglais     Anylais     Anglais     Anglais                                                                                                    |                     | Effectué le : 13/04/2021 III AUJOURD'HUI Langue                                         |          |
| JOUEURS   A/ V / P:   Email, Tél. ou Fax:   Comme pare exemple & un patient & dié effectué et comment     Fenals Provide     PRO-SHOP     Antage pour tous les Joueurs:     Comme par exemple & un patient & dié effectué et comment     Emails Provide     Enails Provide     Enails Provide     Enails Provide     Enails Provide     Image: Provide Provide                                                                                                    | <i>]</i> ( )        | Demandeur : Choisir : Choisir : A V P Anglais                                           |          |
| Enal, Tel. ou Fax:     Statuter:     Statuter:    Sana -     Note:     Seccement:     Come par exemple is un paement a été effectué et comment     Email:     Destinatare     Y Envoyé     Objet     Image:     Image:     Image:     Seccement:     Image:     Image: <th>DUEURS<br/>ESTATIONS</th> <th>A/V/P:</th> <th></th>                                                                                                    | DUEURS<br>ESTATIONS | A/V/P:                                                                                  |          |
| PRO-SHOP       Avantage pour tous les Joueurs :         - Sans -       -         - Sans -       -         Notes :       -         Seccentres       Seccentres de le cur la riservation :         Compare venengle si un palement a de effectué et comment       -                                                                                                    | <u> </u>            | Email, Tel. ou Fax :                                                                    |          |
| PRO-SHOP       Antage pour tous les Joueurs :         Image: Sans -       Image: Image: |                     | Choisir :                                                                               |          |
| REGLEMENTS     Notes:     Satisses in toute note utile sur la réservation   Comme par exemple si un paiement a été effectué et comment <td< th=""><th>RO-SHOP</th><th>Avantage pour tous les Joueurs :</th><th></th></td<>                                                                                                    | RO-SHOP             | Avantage pour tous les Joueurs :                                                        |          |
| Notes :         Saisissez ici toute note utile sur la réservation<br>Comme par exemple si un paiement a été effectué et comment                                                                                                    |                     |                                                                                         |          |
| RÈGLEMENTS       Comme par exemple si un paiement a été effectué et comment         Emails                                                                                                    | N                   | Notes :<br>Saisissez ici toute note utile sur la réservation                            |          |
| Emails     Destinataire     Envoyé     Doya     Envoyé     Objet     Destinataire     Envoyé     Objet     Envoyé     Destinataire     Envoyé     Objet     Envoyé     Objet     Envoyé     Objet     Envoyé     Prové     Objet     Prové     Objet     Prové     Objet     Prové     Objet     Prové     Objet     Prové     Objet     Prové     Objet     Prové     Objet     Prové     Objet     Prové     Objet     Prové     Objet     Prové     Objet     Prové     Prové     Objet     Prové     Objet     Prové                                     <                                                                                                    | GLEMENTS            | Comme par exemple si un paiement a été effectué et comment                              |          |
| Destinataire Envoyé Objet Envogé                                                                                                    |                     | Emails 🛃                                                                                |          |
|                                                                                                    |                     | Destinataire Y Envoyé 🔍 Objet Y                                                         | Envoyé ? |
|                                                                                                    |                     |                                                                                         |          |
|                                                                                                    |                     |                                                                                         |          |
|                                                                                                    |                     |                                                                                         |          |
|                                                                                                    |                     |                                                                                         |          |
|                                                                                                    |                     |                                                                                         |          |
|                                                                                                    |                     |                                                                                         |          |
|                                                                                                    |                     |                                                                                         |          |
| Dernière mine à jour le : - Mar 12 Avr 2021 à 12647 - par : - BEA                                                                                                    |                     | Dernière mine à jour le · Mar 12 Aur 2021 à 12647 - par · BEA                           |          |

La fenêtre création de réservation apparaît

冒

Sur cette fenêtre vous allez pouvoir saisir les informations de la réservation que vous venez d'initier